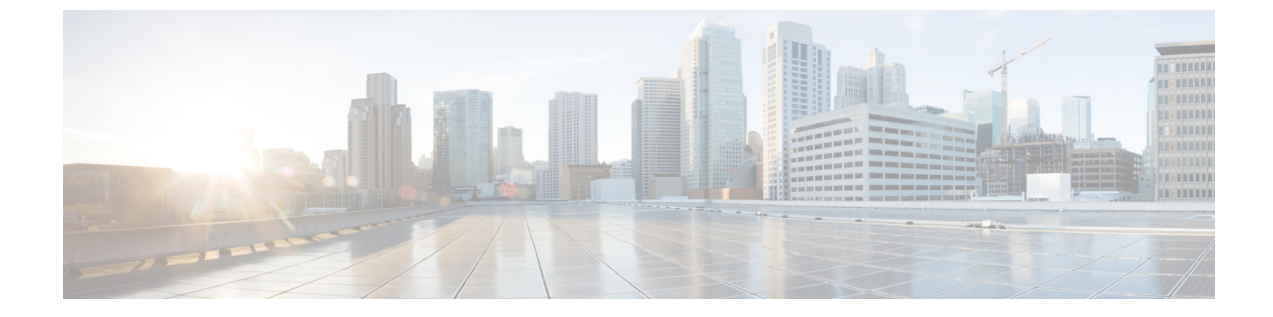

# カバレッジ ホール検出

・カバレッジホールの検出と修正 (1ページ)

# カバレッジ ホールの検出と修正

RRM カバレッジホール検出アルゴリズムは、堅牢な無線パフォーマンスに必要なレベルに達しない無線 LAN の無線カバレッジの領域を検出することができます。この機能によって、 Lightweight アクセスポイントを追加(または再配置)する必要があるというアラートが生成されます。

RRM 設定で指定されたレベルを下回るしきい値レベル(RSSI、失敗したクライアントの数、 失敗したパケットの割合、および失敗したパケットの数)で Lightweight アクセス ポイント上 のクライアントが検出されると、アクセスポイントからdeviceに「カバレッジホール」アラー トが送信されます。このアラートは、ローミング先の有効なアクセスポイントがないまま、ク ライアントで劣悪な信号カバレッジが発生し続けるエリアが存在することを示します。device では、修正可能なカバレッジホールと不可能なカバレッジホールが識別されます。修正可能 なカバレッジホールの場合、deviceでは、その特定のアクセスポイントの送信電力レベルを上 げることによってカバレッジホールが解消されます。送信電力を増加させることが不可能なク ライアントや、電力レベルが静的に設定されているクライアントによって生じたカバレッジ ホールがdeviceによって解消されることはありません。ダウンストリームの送信電力を増加さ せても、ネットワーク内の干渉を増加させる可能性があるからです。

### カバレッジホールの検出の設定(GUI)

クライアントアカウンティングを設定するには、次の手順に従います。

手順

ステップ1 [Configuration] > [Radio Configurations] > [RRM] をクリックします。

このページでは、802.11 a/n/ac(5 GHz)および 802.11 b/g/n(2.4 GHz)無線の無線リソース管理パラメータと、フレキシブル ラジオ アサインメントのパラメータを設定できます。

**ステップ2** [Enable Coverage Hole Detection] チェックボックスをオンにします。

カバレッジホール検出を有効にします。

## カバレッジホール検出の設定(CLI)

カバレッジホール検出(CHD)は、APによって監視されるアップストリームのRSSIメトリックに基づきます。

CHD を設定するには、次の手順に従います。

### 始める前に

設定を適用する前に、802.11 ネットワークを無効にしてください。

#### 手順

|       | コマンドまたはアクション                                                                                                    | 目的                                                                                                    |
|-------|----------------------------------------------------------------------------------------------------|----------------------------------------------------------------------------------------------------|
| ステップ1 | ap dot11 {24ghz 5ghz} rrm coverage data<br>{fail-percentage   packet-count  <br>rssi-threshold}<br>例:<br>Device(config)# ap dot11 24ghz rrm<br>coverage data fail-percentage 60 | <ul> <li>データパケットの802.11カバレッジレベルを設定します。</li> <li>• [fail-percentage]:アップリンクデータパケットの802.11カバレッジ失敗率のしきい値を、1~100%の範囲で設定します。</li> <li>• [packet-count]:アップリンクデータパケットの802.11カバレッジ最小失敗数のしきい値を、1~255の範囲で設定します。</li> <li>• [rssi-threshold]:データパケットの802.11最小受信カバレッジレベルを、-90~-60 dBmの範囲で設定します。</li> </ul> |
| ステップ2 | ap dot11 {24ghz   5ghz} rrm coverage<br>exception global 例外レベル<br>例:<br>Device (config) # ap dot11 24ghz rrm<br>coverage exception global 50                                    | 802.11 Cisco AP のカバレッジ例外レベル<br>を、0 ~ 100 % の範囲で設定します。                                                                                                    |
| ステップ3 | ap dot11{24ghz 5ghz}rrm coverage level<br>global cli_min 例外レベル<br>例:                                                                                                    | 802.11 Cisco AP クライアントの最小例外<br>を、1 ~ 75 の範囲で指定します。                                                                                                    |

|       | コマンドまたはアクション                                                                                                    | 目的                                                                                                    |
|-------|----------------------------------------------------------------------------------------------------|----------------------------------------------------------------------------------------------------|
|       | Device(config)# ap dot11 24ghz rrm<br>coverage level global 10                                                                                                    |                                                                                                    |
| ステップ4 | ap dot11 {24ghz   5ghz} rrm coverage<br>voice {fail-percentage   packet-count  <br>rssi-threshold}<br>例:<br>Device(config)# ap dot11 24ghz rrm<br>coverage voice packet-count 10 | <ul> <li>音声パケットの 802.11 カバレッジホー<br/>ル検出を設定します。</li> <li>• [fail-percentage]: アップリンク音声<br/>パケットの 802.11 カバレッジ失敗<br/>率のしきい値を、1~100%の範囲<br/>で設定します。</li> </ul>      |
|       |                                                                                                    | <ul> <li>[packet-count]:アップリンク音声パケットの802.11カバレッジ最小失敗数のしきい値を、1~255の範囲で設定します。</li> <li>[rssi-threshold]:音声パケットの802.11最小受信カバレッジレベルを、-90~-60dBmの範囲で設定します。</li> </ul> |
| ステップ5 | end<br>例:<br>Device(config)# end                                                                                                    | 特権 EXEC モードに戻ります。また、<br>Ctrl+Z キーを押しても、グローバル コ<br>ンフィギュレーション モードを終了で<br>きます。                                                                                     |
| ステップ6 | show ap dot11 {24ghz   5ghz} coverage<br>例:                                                                                                    | CHD の詳細を表示します。                                                                                                    |
|       | Device# show ap dotl1 5ghz coverage                                                                                                    |                                                                                                    |

(注)

5 秒間で失敗したパケットの数と割合の両方が、packet-count および fail-rate コマンドに入力 された値を超える場合、クライアントは事前アラーム状態にあると判断されます。コントロー ラでは、この情報を使用して、真のカバレッジホールと偽のカバレッジホールが区別されま す。false positive は通常、大部分のクライアントに実装されているローミングロジックが不適 切であることが原因です。90秒間で失敗したクライアントの数と割合の両方が、coverage level global および coverage exception global コマンドで入力された値を満たすか、これを超えてい る場合、カバレッジホールが検出されます。コントローラでは、カバレッジホールが修正可 能かどうかが判断され、適切な場合は、その特定のアクセスポイントの送信電力 レベルを上 げることによってカバレッジホールが解消されます。

### RF タグ プロファイルの CHD の設定(GUI)

### 手順

- ステップ1 [Configuration] > [Radio Configurations] > [RRM] を選択します。
- **ステップ2** [Coverage] タブで、[Enable Coverage Hole Detection] チェックボックスをオンにします。
- ステップ3 [Data Packet Count] フィールドに、データパケットの数を入力します。
- ステップ4 [Data Packet Percentage] フィールドに、データパケットの割合を入力します。
- **ステップ5** [Data RSSI Threshold] フィールドに、実際の値を dBm 単位で入力します。値の範囲は -60 ~ -90 dBm です。デフォルト値は -80 dBm です。
- **ステップ6** [Voice Packet Count] フィールドに、音声データ パケットの数を入力します。
- ステップ7 [Voice Packet Percentage] フィールドに、音声データパケットの割合を入力します。
- **ステップ8** [Voice RSSI Threshold] フィールドに、実際の値を dBm 単位で入力します。値の範囲は -60 ~ -90 dBm です。デフォルト値は -80 dBm です。
- **ステップ9** [Minimum Failed Client per AP] フィールドに、信号対雑音比(SNR) がカバレッジしきい値よ り低い AP 上の最小クライアント数を入力します。値の範囲は1~75で、デフォルト値は3 です。
- ステップ10 [Percent Coverage Exception Level per AP] フィールドに、目的のカバレッジしきい値未満で動作しているアクセスポイントの無線上におけるクライアントの最大必要割合を入力し、[Apply] をクリックします。値の範囲は 0 ~ 100% で、デフォルト値は 25% です。
- **ステップ11** [Apply] をクリックします。

### RF プロファイルの CHD の設定(CLI)

RF プロファイルのカバレッジホール検出(CHD)を設定するには、次の手順を実行します。

#### 始める前に

RF プロファイルがすでに作成されていることを確認します。

### 手順

|       | コマンドまたはアクション                        | 目的                     |
|-------|-------------------------------------|------------------------|
| ステップ1 | configure terminal                  | グローバル コンフィギュレーション      |
|       | 例:                                  | モードを開始します。             |
|       | Device# configure terminal          |                        |
| ステップ2 | ap dot11 {24ghz   5ghz } rf-profile | データ パケットの 802.11 カバレッジ |
|       | rf-profile-tag                      | ホール検出を設定します。           |
|       | 例:                                  |                        |

I

|       | コマンドまたはアクション                                                       | 目的                                                                        |
|-------|--------------------------------------------------------------------|---------------------------------------------------------------------------|
|       | Device(config)# ap dotl1 24ghz<br>rf-profile alpha-rfprofile-24ghz |                                                                           |
| ステップ3 | coverage data rssi threshold<br>threshold-value<br>例:              | アクセス ポイントが受信したデータ パ<br>ケットの最小 RSSI 値を設定します。有<br>効な値の範囲は -90 ~ -60 dBm です。 |
|       | Device(config-rf-profile)# coverage<br>data rssi threshold -80     |                                                                           |
| ステップ4 | end                                                                | 特権 EXEC モードに戻ります。                                                         |
|       | 例:                                                                 |                                                                           |
|       | <pre>Device(config-rf-profile)# end</pre>                          |                                                                           |
| ステップ5 | show ap dot11 24ghz rf-profile summary                             | 使用可能なRF プロファイルのサマリー                                                       |
|       | 例:                                                                 | を表示します。                                                                   |
|       | Device# show ap dot11 24ghz rf-profile<br>summary                  |                                                                           |

I